# 스위치에 원격 로그 서버 구성

### 목표

시스템 로그(Syslog) 서비스는 단순히 메시지를 수락하고, 파일에 저장하거나 간단한 구성 파 일에 따라 인쇄합니다.이러한 로깅 형식은 로그에 대해 보호된 장기 저장소를 제공할 수 있으 므로 Cisco 디바이스에서 사용할 수 있는 가장 좋은 방법입니다.이는 일상적인 문제 해결 및 인시던트 처리 모두에서 유용합니다.

로그는 디바이스의 로컬 메모리에 저장되며 네트워크를 통해 원격 로그 서버로 전달할 수도 있습니다.원격 로그 서버의 로그는 백업 역할을 하며 로그 병합 및 로그 분석에 매우 유용합니 다.

이 문서에서는 스위치에서 원격 로그 서버를 구성하는 방법에 대한 지침을 제공합니다.

## 적용 가능한 디바이스

- SX250 시리즈
- SX350 시리즈
- SG350X 시리즈
- SX500 시리즈
- SX550X 시리즈

### 소프트웨어 버전

- 1.4.5.02 Sx500 시리즈
- 2.2.0.66 SX250 Series, SG350 Series, SX350X Series, SX550X Series

#### 원격 로그 서버 구성

#### 기본 원격 로그 서버 구성

1단계. 웹 기반 유틸리티에 로그인하고 Administration(관리) > System Log(시스템 로그) > Remote Log Servers(원격 로그 서버)를 선택합니다.

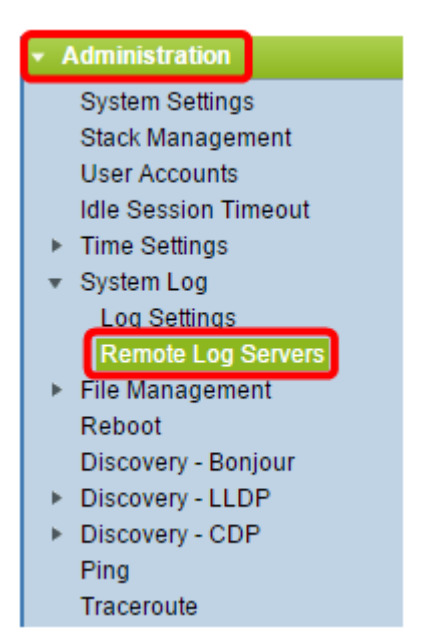

2단계. 서버 정의 라디오 버튼에서 옵션을 선택합니다.

| Remote Log Servers     |                                                                      |  |  |  |
|------------------------|----------------------------------------------------------------------|--|--|--|
| Server Definition:     | <ul> <li>By Name</li> <li>By IP Address</li> <li>Disabled</li> </ul> |  |  |  |
| Server IP Address/Name |                                                                      |  |  |  |
| Apply Cancel           | )                                                                    |  |  |  |

옵션은 다음과 같습니다.

- By Name(이름별) 원격 로그 서버가 이름으로 식별되었음을 나타냅니다.
- IP 주소별 원격 로그 서버가 해당 IP 주소로 식별되었음을 나타냅니다.
- Disabled(비활성화됨) 원격 로그 서버를 비활성화합니다.

참고:이 예에서는 By IP Address가 선택됩니다.

3단계. Server IP Address/Name 필드에 서버 IP 주소 또는 이름을 입력합니다.

**참고:**이 예에서는 IP 주소를 입력합니다.

|                           | By IP Address<br>Disabled |  |
|---------------------------|---------------------------|--|
| 🗢 Server IP Address/Name: | 192.168.1.1               |  |

4단계. 적용을 **클릭합니다**.

이제 스위치의 원격 로그 서버에 대한 기본 설정을 구성해야 합니다.

고급 원격 로그 서버 구성

1단계. 웹 기반 유틸리티에 로그인하고 **Display** Mode 드롭다운 목록에서 Advanced를 선택합 니다.

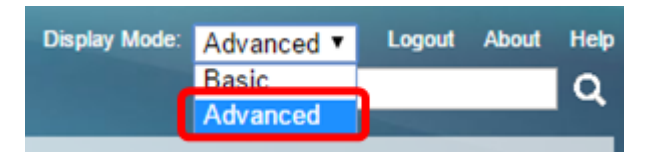

2단계. Administration(관리) > System Log(시스템 로그) > Remote Log Servers(원격 로그 서 버)를 선택합니다.

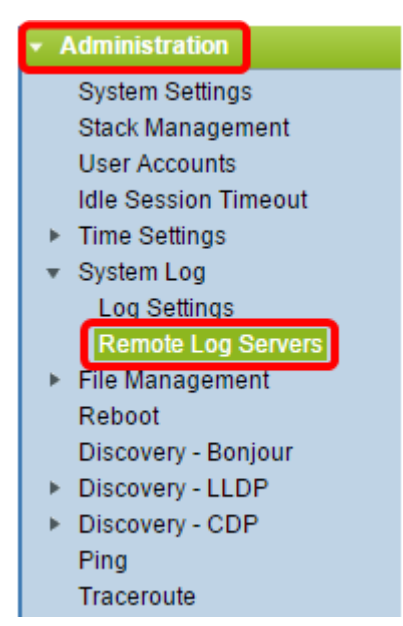

3단계. (선택 사항) SYSLOG 서버로 전송되는 SYSLOG 메시지의 소스 IPv4 주소로 IPv4 주소 를 사용할 소스 인터페이스를 선택합니다.

**참고:**Auto(자동) 옵션을 선택하면 시스템은 발신 인터페이스에 정의된 IP 주소에서 소스 IP 주 소를 가져옵니다.이것이 기본값입니다.

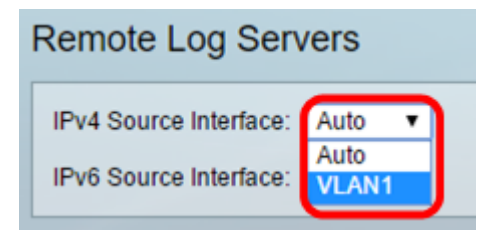

참고:이 예에서는 VLAN1이 선택됩니다.

4단계. (선택 사항) SYSLOG 서버로 전송되는 SYSLOG 메시지의 소스 IPv6 주소로 IPv6 주소 를 사용할 소스 인터페이스를 선택합니다.

**참고:**Auto(자동) 옵션을 선택하면 시스템은 발신 인터페이스에 정의된 IP 주소에서 소스 IP 주 소를 가져옵니다.이것이 기본값입니다.

| Remote Log Servers     |         |  |  |
|------------------------|---------|--|--|
| IPv4 Source Interface: | VLAN1 V |  |  |
| IPv6 Source Interface: | Auto 🔻  |  |  |
| Apply Cance            | el      |  |  |

**참고:**이 예에서는 Auto가 선택됩니다.

5단계. Apply를 클릭하여 컨피그레이션 설정을 저장합니다.

| Remote Log Servers    |            |  |  |
|-----------------------|------------|--|--|
| IPv4 Source Interface | e: VLAN1 🔻 |  |  |
| IPv6 Source Interface | e: Auto 🔻  |  |  |
| Apply Ca              | ncel       |  |  |

6단계. Remote Log Server Table(원격 로그 서버 테이블) 영역에서 Add(**추가**)를 클릭합니다.

| Rer                                                                       | Remote Log Servers             |            |          |             |                  |  |
|---------------------------------------------------------------------------|--------------------------------|------------|----------|-------------|------------------|--|
| Success. To permanently save the configuration, go to the File Operations |                                |            |          |             |                  |  |
| IPv                                                                       | IPv4 Source Interface: VLAN1 V |            |          |             |                  |  |
| IPv                                                                       | 6 Source Inter                 | face: Auto | T        |             |                  |  |
| Apply Cancel                                                              |                                |            |          |             |                  |  |
| Remote Log Server Table                                                   |                                |            |          |             |                  |  |
|                                                                           | Log Server                     | UDP Port   | Facility | Description | Minimum Severity |  |
| 0 results found.                                                          |                                |            |          |             |                  |  |
| Add Edit Delete                                                           |                                |            |          |             |                  |  |

7단계. 수신자 정의 라디오 버튼을 선택합니다.

| Receiver Definition:      | 💿 By IP address 🔘 By name    |
|---------------------------|------------------------------|
| IP Version:               | Version 6 Version 4          |
| IPv6 Address Type:        | 💿 Link Local 🔘 Global        |
| Link Local Interface:     | VLAN 1 *                     |
| Log Server IP Address/Nar | me:                          |
| CUDP Port:                | 514 (Range: 1 - 65535, Defau |
| Facility:                 | Local 7 🔻                    |
| Description:              |                              |
| Minimum Severity:         | Informational                |
| Apply Close               |                              |

- By Name(이름별) 원격 로그 서버가 이름으로 식별되었음을 나타냅니다.
- IP 주소별 원격 로그 서버가 해당 IP 주소로 식별되었음을 나타냅니다.

참고:이 예에서는 By IP address가 선택됩니다.

8단계. IP 버전을 선택합니다.

- 버전 6 IPv6 주소 유형을 나타냅니다.
- 버전 4 IPv4 주소 유형을 나타냅니다.

9단계. (선택 사항) 8단계에서 버전 6 IP 주소 유형을 선택한 경우 원하는 IPv6 주소 유형을 클 릭합니다.

- Link Local(링크 로컬) IPv6 주소가 단일 네트워크 링크에서 호스트를 고유하게 식별합니다.
- Global IPv6 주소가 다른 네트워크에서 볼 수 있고 연결할 수 있는 글로벌 유니캐스트임을 나 타냅니다.

10단계. (선택 사항) 9단계에서 Link Local IPv6 Address Type(로컬 IPv6 주소 유형 링크)을 선 택한 경우 Link Local Interface(링크 로컬 인터페이스) 드롭다운 목록에서 링크 로컬 인터페이 스를 선택합니다.

| Receiver Definition:       | By IP address         |
|----------------------------|-----------------------|
| IP Version:                | Version 6 Version 4   |
| IPv6 Address Type:         | 💿 Link Local 🔵 Global |
| Link Local Interface:      | VLAN 1 🔻              |
| Log Server IP Address/Name | VLAN 1                |

11단계. Log Server IP Address/Name 필드의 Server Definition(서버 정의) 필드에 원하는 대 로 IP 주소 또는 원격 로그 서버 이름을 입력합니다.

| Server Definition:          | By IP address 	By name       |  |  |  |
|-----------------------------|------------------------------|--|--|--|
| IP Version:                 | Version 6 • Version 4        |  |  |  |
| IPv6 Address Type:          | 💿 Link Local 🔘 Global        |  |  |  |
| Link Local Interface:       | VLAN 1 🔻                     |  |  |  |
| Log Server IP Address/Name: | 192.168.1.1                  |  |  |  |
| 🜣 UDP Port:                 | 514 (Range: 1 - 65535, Defau |  |  |  |
| Facility:                   | Local 7 V                    |  |  |  |
| Description:                |                              |  |  |  |
| Minimum Severity:           | Informational <b>▼</b>       |  |  |  |
| Apply Close                 |                              |  |  |  |

12단계. 로그 메시지를 전송할 UDP Port 필드에 UDP 포트 번호를 입력합니다.기본값은 514입니다.

13단계. 서버로 전송되는 로그 메시지를 설명하는 원하는 기능 값을 선택합니다.협업공간은 원격 syslog 서버 대상을 식별하는 데 사용되는 코드 이름입니다.Facility(기능) 드롭다운 목록 에서 Local 0 to Local 7을 사용할 수 있습니다.하나의 서버에 하나의 시설 값만 할당할 수 있 습니다.두 번째 기능 코드가 할당된 경우 첫 번째 기능 값이 재정의됩니다.기본값은 Local 7입 니다.

| Facility:         | Local 7 V          |     |
|-------------------|--------------------|-----|
| Description:      | Local 1            |     |
|                   | Local 2            |     |
|                   | Local 3            |     |
|                   | Local 4            |     |
| Minimum Severity: | Local 5<br>Local 6 | 1 🔻 |
| Apply Class       | Local 7            |     |
| Apply Close       |                    |     |

14단계. Description(설명) 필드에 원격 로그 서버에 대한 사용자 정의 설명을 *입력합니다*.

Description:

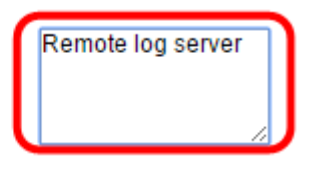

15단계. 원격 서버로 전송할 로그 메시지의 최소 심각도 수준을 선택합니다.기본 값 설정은 Informational입니다.

| Minimum Severity: | Informational 🔻                |  |
|-------------------|--------------------------------|--|
| Apply Close       | Emergency<br>Alert<br>Critical |  |
|                   | Error                          |  |
|                   | Warning                        |  |
|                   | Notice                         |  |
|                   | Informational                  |  |
|                   | Debug                          |  |

Minimum Severity(최소 심각도) 드롭다운 목록에는 가장 높은 심각도에서 가장 낮은 심각도 까지 나열된 다음 이벤트 심각도 레벨이 있습니다.

- 긴급 시스템을 사용할 수 없습니다.
- 경고 조치가 필요합니다.
- Critical 시스템이 위험 상태입니다.
- 오류 시스템이 오류 상태입니다.
- 경고 시스템 경고가 발생했습니다.
- 알림 시스템이 제대로 작동하지만 시스템 알림이 발생했습니다.
- 정보 디바이스 정보.

16단계. **적용**을 클릭하여 구성 설정을 저장합니다.

| Receiver Definition:       | By IP address 	By name       |
|----------------------------|------------------------------|
| IP Version:                | Version 6  Version 4         |
| IPv6 Address Type:         | Iink Local Global            |
| Link Local Interface:      | VLAN 1 V                     |
| Log Server IP Address/Name | : 192.168.1.1                |
| ODP Port:                  | 514 (Range: 1 - 65535, Defau |
| Facility:                  | Local 7 V                    |
| Description:               | Remote log server            |
| Minimum Severity:          | Error •                      |
| Apply Close                |                              |

17단계. **닫기**를 클릭합니다.Remote Log Server(원격 로그 서버) 테이블 영역에 새 서버가 표 시됩니다.

18단계. (선택 사항) Save를 클릭하여 시작 구성 파일을 업데이트합니다.

| AP 48-Port Gigabit PoE Stackable Managed Switch                                 |          |          |             |                  |  |
|---------------------------------------------------------------------------------|----------|----------|-------------|------------------|--|
| Remote Log Servers                                                              |          |          |             |                  |  |
| IPv4 Source Interface: VLAN1 ▼<br>IPv6 Source Interface: Auto ▼<br>Apply Cancel |          |          |             |                  |  |
| Remote Log Server Table                                                         |          |          |             |                  |  |
| Log Server                                                                      | UDP Port | Facility | Description | Minimum Severity |  |
| 192.168.1.1                                                                     | 514      | Local 7  |             | Error            |  |
| Add                                                                             | Edit     | Dele     | te          |                  |  |

이제 스위치에서 고급 원격 로그 서버 설정을 구성해야 합니다.